## iPhone メール(IOS13)POP 設定方法

<メールソフトを手動で設定する>

1. ホーム画面上の「設定」のアイコンを選択します

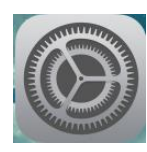

2. 「設定」の画面で、「パスワードとアカウント」 を選択します

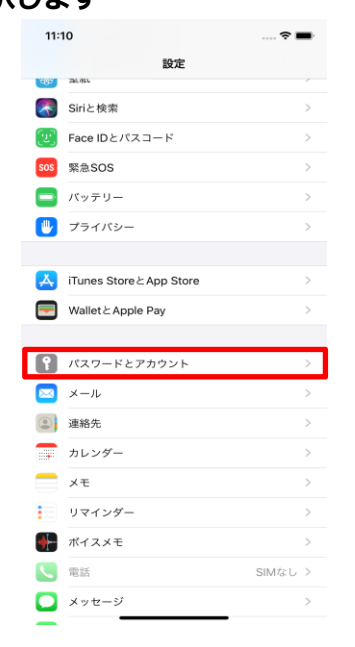

3. 「パスワードとアカウント」の画面で、「アカウ ントを追加」を選択します

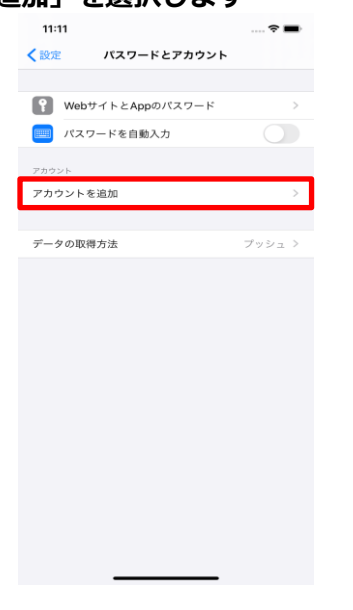

4. 「アカウントを追加」の画面で、「その他」を選 択します

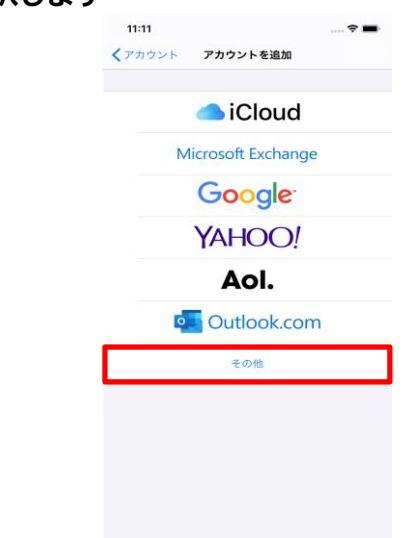

5. 「その他」の画面で、「メールアカウントを追加」 を選択します

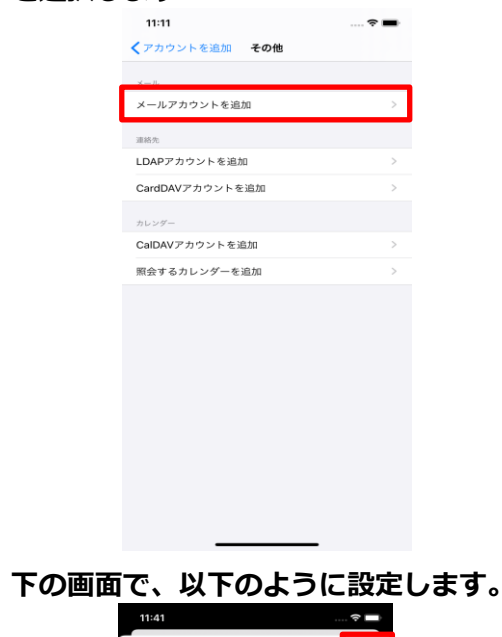

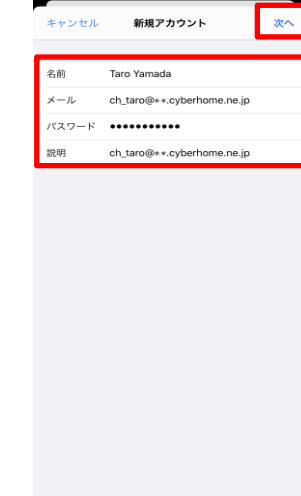

6.

・名前:名前をローマ字で入力

例) Taro Yamada

・メール: [メールアドレス] を入力

例)ch\_taro@\*\*.cyberhome.ne.jp

※@の後ろの"\*\*"は、お客様によって異なります

- ・パスワード: [メールアドレスパスワード] を入力 ※セキュリティ保護のため、パスワードは(●)で表示されます
- ・説明: メールアドレスなどわかりやすい内容を入 力

例)ch\_taro@\*\*.cyberhome.ne.jp

- 「次へ」を選択します。
- 「アカウントを検索中」と表示されますので、し 7. ばらくお待ちください
- 「新規アカウント」の画面で「POP」を選択し、 8. 「受信メールサーバ」の項目を以下のように設定 します

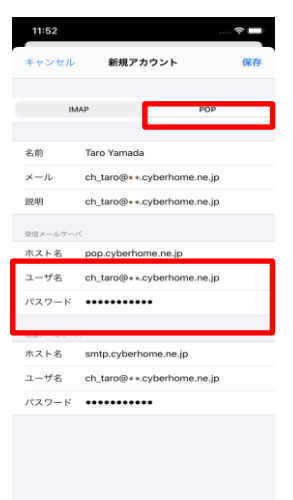

- ・ホスト名: pop.cyberhome.ne.jp と入力
- ・ユーザ名: [メールアドレス] を入力

例)ch\_taro@\*\*.cyberhome.ne.jp

※@の後ろの"\*\*"は、お客様によって異なります

- ・パスワード: [メールアドレスパスワード] を入力 ※セキュリティ保護のため、パスワードは(●)で表示されます
- 「送信メールサーバ」の項目で、以下のように設 9. 定し、「保存」を選択します
- ・ホスト名: smtp.cyberhome.ne.jp と入力
- ・ユーザ名: [メールアドレス] を入力

例)ch\_taro@\*\*.cyberhome.ne.jp

```
※@の後ろの"**"は、お客様によって異なります
```

・パスワード: [メールアドレスパスワード] を入力

※セキュリティ保護のため、パスワードは(●)で表示されます

| 11:52    | <del>(</del> ? 🗖           |
|----------|----------------------------|
| キャンセル    | 新規アカウント 保存                 |
| 説明       | ch_taro@++.cyberhome.ne.jp |
| 受信メールサー/ | < c                        |
| ホスト名     | pop.cyberhome.ne.jp        |
| ユーザ名     | ch_taro@**.cyberhome.ne.jp |
| パスワード    | •••••                      |
| 送信メールサーバ | ٢                          |
| ホスト名     | smtp.cyberhome.ne.jp       |
| ユーザ名     | ch_taro@**.cyberhome.ne.jp |
| パスワード    | •••••                      |
|          |                            |
| q w e    | ertyuiop                   |
| a s      | d f g h j k l              |
|          |                            |
| δZ       |                            |

- 10. 「検証中」と表示されますので、しばらくお待ち ください。
- 11. 「パスワードとアカウント」の画面に戻りました ら、新しく追加したアカウントを選択します

| 11:5  | 53                    | 🗢 🔳    |
|-------|-----------------------|--------|
| < 設建  | パスワードとアカウント           |        |
|       |                       |        |
| Ŷ     | WebサイトとAppのバスワード      | >      |
|       | パスワードを自動入力            |        |
| 710   | v.k                   |        |
| ch_ta | ro@**.cyberhome.ne.jp | >      |
| アカウ   | ウントを追加                | >      |
|       |                       |        |
| デー    | タの取得方法                | プッシュ > |
|       |                       |        |
|       |                       |        |
|       |                       |        |
|       |                       |        |
|       |                       |        |
|       |                       |        |
|       |                       |        |
|       |                       |        |
|       |                       |        |
|       |                       |        |

12. 表示 perhom…])

で、

2/4

| 画面(  | 列:[(      | ch_taro@**.                | cyb |
|------|-----------|----------------------------|-----|
| [SM] | TP」       | を選択します                     |     |
|      | 11:54     | ?                          |     |
|      | キャンセル     | ch_taro@**.cyberhome.ne.jp | 危了  |
|      | アカウント     |                            | D   |
|      | POPアカウント1 | 育報                         |     |
|      | 名前        | Taro Yamada                |     |
|      | メール       | ch_taro@**.cyberhome.ne.jp | >   |
|      | att 199   | cn_taro@**.cybernome.ne.jp |     |
|      | 受信メールサー/  | c pop.cyberhome.ne.jp      |     |
|      | ユーザ名      | ch_taro@**.cyberhome.ne.jp |     |
|      | パスワード     | •••••                      |     |
|      | 送信メールサーバ  | ç                          |     |
|      | SMTP      | サーバなし                      | . > |
|      | PM SED    |                            |     |
|      | 87-964    |                            |     |
|      |           | アカウントを削除                   |     |
|      |           |                            |     |
|      |           |                            |     |
|      |           |                            |     |
|      |           |                            |     |
|      |           |                            |     |
|      |           |                            |     |

13. 「SMTP」の画面で、「smtp.cyberhome.ne.jp」 を選択します

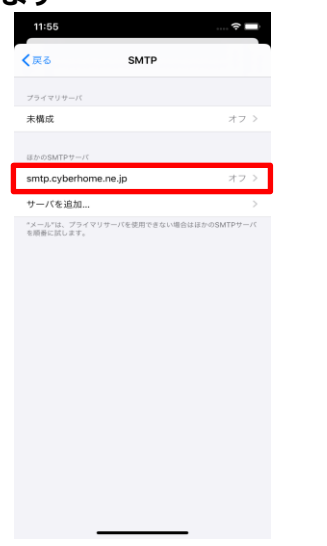

 「smtp.cyberhome.ne.jp」の画面で、以下の ように確認・設定してください。確認後「完了」
 を選択します

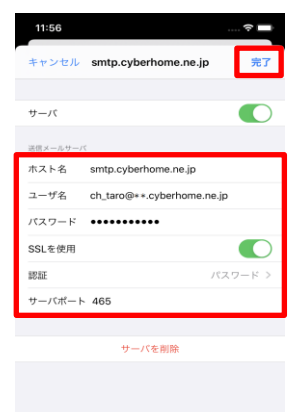

・サーバ:「オン」に設定されていることを確認

## ■送信メールサーバ

- ・ホスト名: smtp.cyberhome.ne.jp と入力済みなのを確認
- ・ユーザ名: [メールアドレス] が入力されている事 を確認

例)ch\_taro@\*\*.cyberhome.ne.jp

※@の後ろの"\*\*"は、お客様によって異なります

・パスワード: [メールアドレスパスワード] が入力

されている事を確認

※セキュリティ保護のため、パスワードは( ● )で表示されます

- ・SSLを使用:「オン」になっているのを確認
- ・認証:「パスワード」に設定済みなのを確認
- ・サーバポート: 465 と入力済みなのを確認

※「完了」押下後、「検証中」と表示されますので しばらくお待ちください。

15. 「SMTP」<u>画面で、「戻る」を</u>選択します

| メワイマリワーパ           オフコ           オオフコ           出からがはヤサーパ           朝田」なりたり作が用き、内           インコ           ウーパを追加。           マーパードを用用さきない場合ははからがオサーパ           中間によいます。                                   | 大大マシット・パー・パー・パー・パー・パー・パー・パー・パー・パー・パー・パー・パー・パー・                                                                                        |          |              |    |
|----------------------------------------------------------------------------------------------------|----------------------------------------------------------------------------------------------------|----------|--------------|----|
| プライマリサーパ       出からMTPサーパ       smtp.cyberhome.ne.jp     オン・2       ワーパを追加.     2       ペーパマ、フライマリサーパを地球できない場合ははたらGMTサイパ                                                                                  | プライマリワーパ       第構成     オフ・       Weinderstript-パ     新加たくりberhome.ne.jp     オン・       ワーパを追加     ************************************ | < 戻る     | SMTP         |    |
| 大規模         スク、3           10000001000-00-00-00         オク・3           マーパを追加。         3           マーパを追加。         3           マーパを追加。         3           マーパを追加。         3           マーパを追加。         3 | 未構成 オフ                                                                                                    | プライマリサ   | /<           |    |
| はから84179バ<br>mtp.cyberhome.ne.jp オン 2<br>サーバを追加. 2<br>*ペールでは、プライマリサーバを世前できない場合ははから84179バ<br>を開発に起します。                                                                                                    | BoodSMTP9-/-(<br>mttp://bofthome.ne.jp オン・<br>サーバを追加<br>*ペーパを、フライマリサーバを現在できないも色ははからSMTPサー/<br>を開催にはします。                               | 未構成      |              | オフ |
| mtp.cyberhome.ne.jp         オン・1           サーバを通知         3           **ペールで、プライマリサーバを使用できない場合はほどの5MTサーバー         5           *ボールで、プライマリサーバを使用できない場合はほどの5MTサーバー         5                               | mtp.cyberhome.ne.jp         オン           ウーバを追加         ・           ペーパー、フライマリワーバを専用できない場合ははかの5MTPセージ         ・                       | ほかのSMTF  | サーバ          |    |
| サーバを追加:<br>*メール*は、フライマリサーバを決定できない場合ははからSMTPサール<br>を明確にはします。                                                                                                    | <b>ウーパを追加</b><br>*メーム*12、ブライマリサーバを発用すさない場合ははから5MTPサーイ<br>を最高くにします。                                                                    | smtp.cyb | erhome.ne.jp | オン |
| ™ールやは、プライマリサーバを使用できない場合はほから5MTPサール<br>を開着におします。                                                                                                    | *メール*注、プラインリサーバを逆性できない場合はほかの5MTPサー/<br>年間最にはします。                                                                                      | サーバをう    | 启加           |    |
|                                                                                                    |                                                                                                    |          |              |    |

 アカウントの説明として入力した名称の画面 (例:[ch\_taro@\*\*.cyberhom…])で、「詳細」 を選択します

| 12:02                           |                                    |                                     |        | 5             |                  |
|---------------------------------|------------------------------------|-------------------------------------|--------|---------------|------------------|
| キャンセル                           | ch_taro@*                          | *.cyberh                            | ome.ı  | ne.jp         | 完了               |
| 説明                              | ch_taro@*                          | *.cyberhor                          | me.ne  | .jp           |                  |
| 受信メールサー                         | 21                                 |                                     |        |               |                  |
| ホスト名                            | pop.cyber                          | home.ne.jp                          |        |               |                  |
| ユーザ名                            | ch_taro@*                          | *.cyberhor                          | me.ne  | .jp           |                  |
| パスワード                           | ••••••                             | •••                                 |        |               |                  |
| 送信メールサー                         | 15                                 |                                     |        |               |                  |
| SMTP                            |                                    | smtp.cy                             | berh   | ome.ne        | .jp >            |
|                                 |                                    |                                     |        |               |                  |
|                                 |                                    |                                     |        |               |                  |
| 詳細                              |                                    |                                     |        | _             | >                |
| 詳細                              | 7.4.6                              |                                     |        |               | >                |
| 副作利田                            | アカウ                                | ントを削除                               |        | _             | >                |
| d M d                           | דאל<br>e r t                       | ントを削除<br>: y l                      | 1      | i o           | ><br>p           |
| 詳細<br>qw<br>as                  | ዎታታ<br>e r t<br>d f                | ントを削除<br>y u<br>g h                 | ı<br>j | i o<br>k      | )<br>p<br>l      |
| 詳細<br>qw<br>as<br>企z            | アカウ<br>e r t<br>d f<br>x c         | ントを削除<br>y u<br>g h<br>v b          | j<br>n | i o<br>k<br>m | )<br>p<br>I      |
| 詳細                              | <del>γ</del> ηφ<br>ert<br>df<br>xc | ントを削除<br>y u<br>g h<br>v b<br>space | j<br>n | i o<br>k<br>m | )<br>P<br>I<br>X |
| ₩<br>q w<br>a s<br>¢ z<br>.7123 | アカウ<br>e r t<br>d f<br>x c         | ントを削除<br>gh<br>vb<br>space          | j<br>n | i o<br>k<br>m | )<br>P<br>I<br>X |

17. 「詳細」の画面で、以下のように設定されている ことを確認し、「戻る」を選択します

| 12:04          | 🗢 🔳                  |
|----------------|----------------------|
| <b>〈</b> 戻る 詳細 | -                    |
| 削除したメッセージの移動先: |                      |
| 削除済メールポックス     | <ul> <li></li> </ul> |
| アーカイブメールボックス   |                      |
| 削除したメッセージ      |                      |
| 削除             | 1週間後 >               |
| 受信服定           |                      |
| SSLを使用         |                      |
| 認証             | >                    |
| サーバから削除        | しない >                |
| サーバポート 995     |                      |
| S/MIME         |                      |
| 署名             | いいえ >                |
| デフォルトで暗号化      | いいえ >                |
|                |                      |
|                |                      |
|                |                      |
|                |                      |

18. 「アカウント」(例:[ch\_taro@\*\*.cyberhom …])の画面で、「完了」を選択します

| キャンセル     | ch_taro@**.cyberhome.ne.jp 完了 |
|-----------|-------------------------------|
| アカウント     |                               |
| POPアカウントイ | 青報                            |
| 名前        | Taro Yamada                   |
| メール       | ch_taro@**.cyberhome.ne.jp >  |
| 説明        | ch_taro@**.cyberhome.ne.jp    |
| 受信メールサーノ  | c                             |
| ホスト名      | pop.cyberhome.ne.jp           |
| ユーザ名      | ch_taro@**.cyberhome.ne.jp    |
| パスワード     | •••••                         |
| 送信メールサール  | c                             |
| q w e     | ertyuiop                      |
| a s       | d f g h j k l                 |
| φZ        | x c v b n m 🗵                 |
| 123       | space return                  |
|           | Ŷ                             |
|           |                               |
|           |                               |
|           | END                           |